# Guia Fornecedor Gestão de Oportunidades VORTAL®

### Selos Temporais

#### Configuração de Selos Temporais

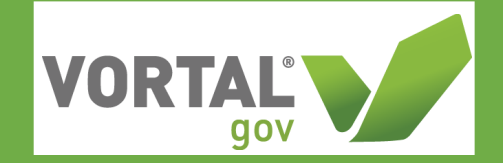

- 1. Entre nas Configurações da Entidade
- 2. Clique em Adicionar fornecedor de selos temporais na secção Configuração do fornecedor de selos temporais.

|                                             |                                            |                                   |                | Ato Contraste 🛃 🔝 🔮 UTC 18:35:26                |
|---------------------------------------------|--------------------------------------------|-----------------------------------|----------------|-------------------------------------------------|
| Prospecção 👻 Vendas 👻 Loja On-line          | Serviços 👻 Quero 👻                         |                                   |                | Posquisar.                                      |
| Área de Trabalho → Configurações da Entidad | ie                                         |                                   |                | ld de página: 14005060 SMARTY-ajuda 🧷           |
| Empresa                                     |                                            |                                   |                | Guardar e Voltar                                |
| Perfis de Negócio (categorização)           | Customizar Área de Trabalho                |                                   |                |                                                 |
| 🗘 <sup>e</sup> Configurações da Entidade    | Os utilizadores da entidade podem customiz | ar a área de trabalho 🛞 Sam 🕙 Não |                |                                                 |
| La Gestão de Utilizadores                   | Configuração do fornecedor de se           | los temporais                     |                |                                                 |
| ALY Perfis                                  | configuração do fonecedor de de            |                                   |                |                                                 |
| ☆ Recomendações                             | Mercado                                    | Fornecedor de selos temporais     | ID normalizado |                                                 |
| Documentos da Entidade                      | Não foram encontrados resultados.          |                                   |                |                                                 |
| Documentos Administrativos                  |                                            |                                   |                | Adicionar fornecedor de selos temporais Remover |
| Subscrição de Alertas                       |                                            |                                   |                |                                                 |

3. Especifique o seu fornecedor de selos temporais e introduza o ID normalizado fornecido pelo seu fornecedor de selos temporais. O ID normalizado estará no e-mail enviado pela entidade certificadora a confirmar a activação dos selos temporais. Clique em validar serviço para verificar se os dados introduzidos estão correctos e clique em confirmar.

|                                                      |                                                           | x               |
|------------------------------------------------------|-----------------------------------------------------------|-----------------|
|                                                      | DE SELOS TEMPORAIS                                        |                 |
| Dados do fornecedor de selos                         | temporais                                                 |                 |
| Mercado                                              | Gov.PT                                                    |                 |
| Fornecedor de selos temporais                        | DigitalSignPECGovPT T                                     |                 |
| URL                                                  | https://tsp-dev.digitalsign.pt/request/                   |                 |
| ID normalizado                                       | 00000PT252082171A0                                        | Validar serviço |
| Validação do fornecedor de se                        | os temporais                                              |                 |
| Por favor clique em "validar serviç <u>Confirmar</u> | o" para verificar se o URL e o ID normalizado são válidos |                 |

### Selos Temporais

#### Configuração de Selos Temporais

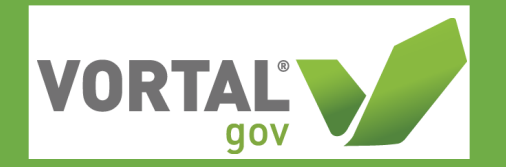

4. O fornecedor de selos temporais ficará configurado e os selos temporais activos. Só é possível ter um pacote de selos activo e configurado de cada vez. No entanto é sempre possível editar a informação introduzida ou alterar o fornecedor de selos temporais ao clicar em Editar. Pode ainda removê-lo seleccionando a linha e clicando em Remover.

|                                             |                                          |                                      |                    | Alto Contraste 🛃 📄 🔮 UTC 18             | 1:37:19<br>upplier1 |
|---------------------------------------------|------------------------------------------|--------------------------------------|--------------------|-----------------------------------------|---------------------|
| Prospecção 👻 Vendas 👻 Loja On-line          | Serviços - Quero                         |                                      |                    | Pesquisar                               | Q                   |
| Área de Trabalho → Configurações da Entidad | e                                        |                                      |                    | ld de página: 14005989 SM               | ARTY-ajuda 🕐        |
| Empresa                                     |                                          |                                      |                    | Gu                                      | ardar e Voltar      |
| Perfis de Negócio (categorização)           | Customizar Área de Trabalho              |                                      |                    |                                         |                     |
| 🔅 Configurações da Entidade                 | Os utilizadores da entidade podem custor | nizar a área de trabalho 🐵 Sim 🔍 Não |                    |                                         |                     |
| 者 Gestão de Utilizadores                    | Configuração do fornecedor de            | selos temporais                      |                    |                                         |                     |
| 👪 Perfis                                    |                                          |                                      |                    |                                         |                     |
| ☆ Recomendações                             | Mercado                                  | Fornecedor de selos temporais        | ID normalizado     |                                         |                     |
| Documentos da Entidade                      | Gov.PT                                   | DigitalSignPECGovPT                  | 00000PT252092171A0 |                                         | Editar              |
| Documentos Administrativos                  |                                          |                                      |                    | Adicionar fornecedor de selos temporais | Remover             |
| Subscrição de Alertas                       |                                          |                                      |                    |                                         |                     |

Nota: Sempre que tiver a necessidade de usar um novo pacote de selos temporais terá de fazer esta configuração.

### Gestão de Oportunidades - Oportunidades

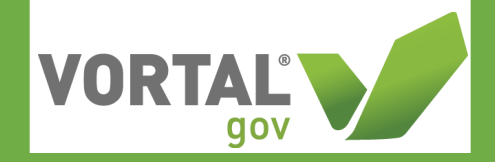

#### Aceder, Consultar e Marcar Interesse na Oportunidade

Passos:

1. Na barra de menu clique em **Serviços > Prospeção > Oportunidades**.

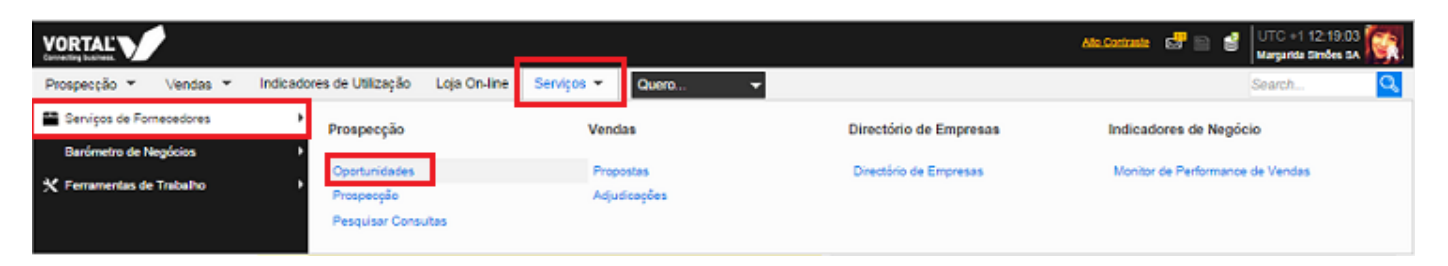

- 2. A página de <u>Gestão de Oportunidades</u> está dividida em 3 colunas de informação, para que possa ter:
  - 1. Organização em Pastas e Vistas
  - 2. Lista de Oportunidades
  - 3. Pré-Visualização do Detalhe da Oportunidade

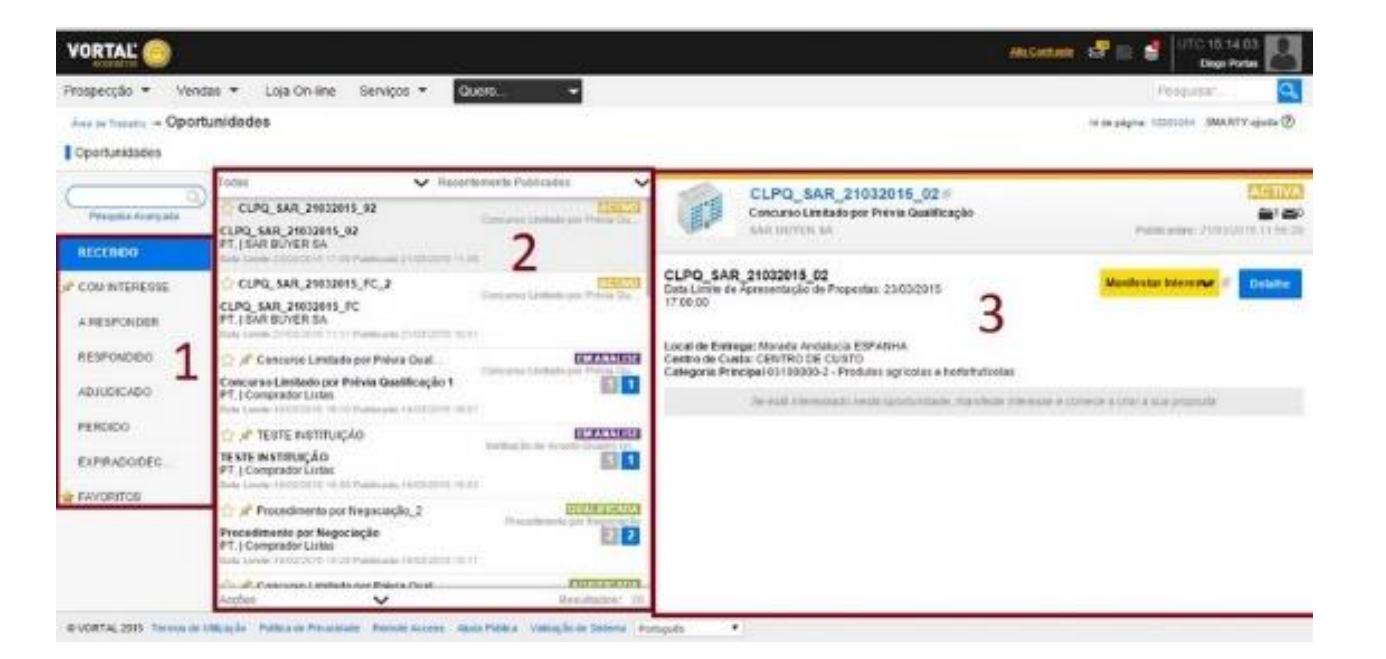

#### Criar Proposta

Passos:

1. Após ter manifestado interesse na Oportunidade, para consultar o anúncio do concurso ou a informação colocada pela entidade adjudicante/comprador no procedimento ou consulta, pode aceder à Pasta da Oportunidade e selecionar a opção Ver Detalhe.

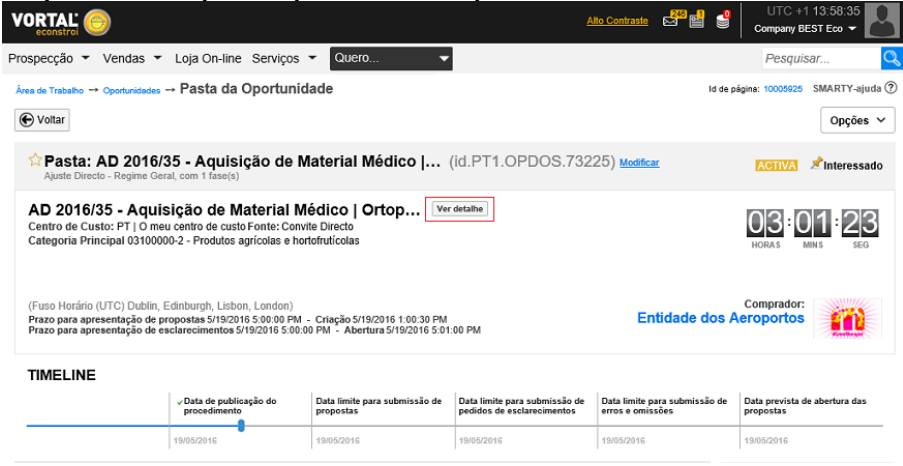

2. Após ter consultado a informação referente à <u>oportunidade</u> e ter manifestado interesse, pode criar a sua proposta de duas formas:

a) Clique no *Detalhe* da oportunidade na área de <u>Gestão de Oportunidades</u>, aceda à <u>oportunidade</u> e clique em **Criar Proposta** na área As minhas Propostas;

| es de Trabalho + Oponunidades + Pasta da                                                                                                | Oportunidade                                                                                                    |                                                             |                                         | ID da página: 10005688 -                | SMARTY-ajuda |
|----------------------------------------------------------------------------------------------------|----------------------------------------------------------------------------------------------------|-------------------------------------------------------------|-----------------------------------------|-----------------------------------------|--------------|
| B Voltar                                                                                                    |                                                                                                    |                                                             |                                         |                                         | Opções 🛩     |
| Interesse confirmado con                                                                                                    | n sucesso.                                                                                                    |                                                             |                                         |                                         |              |
| Pasta: TESTE_CONCURS<br>Concurso Publice, com 1 fase(s)                                                                                 | OPUBLICO_001 - TESTE_CONCU                                                                                                | RSOPUBLICO (kl.PT1.OPDOS                                    | .77202) Modificar                       | ACTIMA                                  | * Interested |
| TESTE_CONCURSOPÚBLIC<br>Centro de Custo: PT I BO Fonte: Com Inte<br>Categoria Principal 430104000000 - Suste                            | nese<br>nese<br>ntação hidráulica móvel para minas.                                                                       |                                                             |                                         | 22 = 4                                  | 4:19         |
| Timezone (UTO) Dublin, Edinburgh, Liabors<br>Jata Imite de apresentação de proposta s 23<br>Data Ilmite de apresentação de esclarecimen | Landon)<br>0x2214 11:15 00 - Data de Criação 22-05-0314 10:35:55<br>8x 23-05-0314 11:05:00 - Abertura 23-05-0314 11:15:00 | 5                                                           |                                         | Comprador:<br>Company Main Line         |              |
| IMELINE                                                                                                    |                                                                                                    |                                                             |                                         |                                         |              |
|                                                                                                    | -Oats de publicação do procedimento                                                                                       | Data limite para submissão de pedidos de<br>essiaresimentos | Data limite para cubmische de proportas | Cats prevists de abertara das propostas |              |
|                                                                                                    | 2209/2014                                                                                                    | 23/08/2014                                                  | 23/98/2014                              | 23/09/2014                              |              |
| s Minhas Propostas                                                                                                    |                                                                                                    |                                                             |                                         | MEN BAGEN B                             | Criar        |
|                                                                                                    | You haven't started to create a reply to be se                                                                            | nded to the buyer. You can start whenever you war           | x.                                      | Sem mensagens                           |              |
|                                                                                                    |                                                                                                    | Deserves                                                    |                                         | () ESCLARECIMENTOS                      | Criar        |
|                                                                                                    | To solved this each use of                                                                                                | Proposta                                                    |                                         | Não tem nentrum esclares                | simento      |
|                                                                                                    |                                                                                                    |                                                             |                                         | B ERROS E OMISSÕES                      | Criar        |
| Contratos                                                                                                    |                                                                                                    |                                                             | Options ~                               | Não tem nenhuma mensagem<br>omitisões   | i de erros e |
|                                                                                                    | Não exister                                                                                                    | n contratos criados.                                        |                                         |                                         |              |
|                                                                                                    |                                                                                                    |                                                             |                                         | * LISTA DE PROPOSTAS                    |              |
|                                                                                                    |                                                                                                    |                                                             |                                         | Sem propositas                          |              |

#### **Criar Proposta**

b) Diretamente na área de Gestão de Oportunidades, tem disponível a opção As minhas Propostas, tem o botão Criar Proposta, disponível apenas após demonstrar interesse.

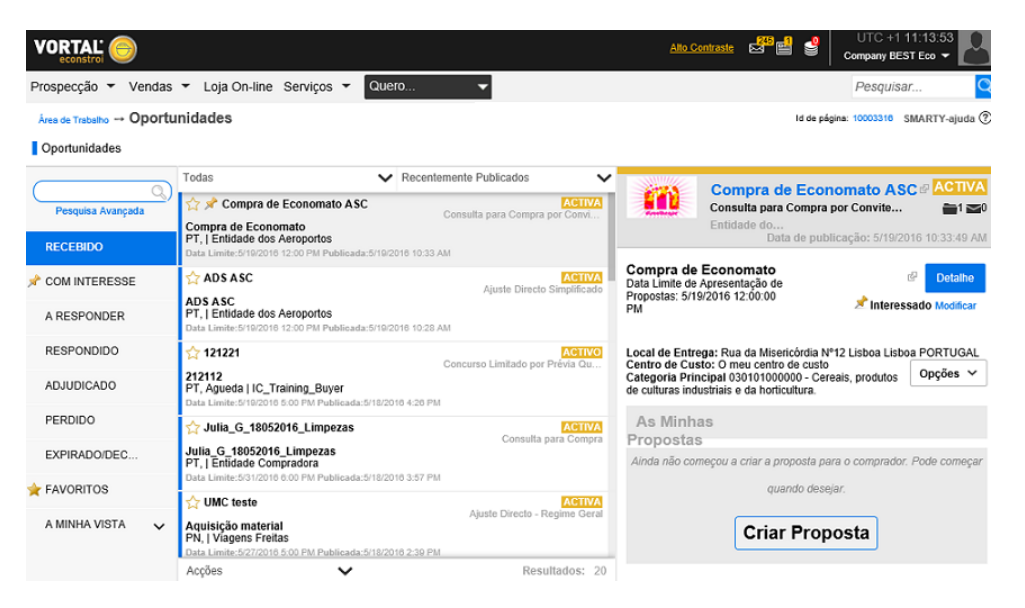

- 3. Quando selecionar o botão de Criar Proposta, será direcionado para a criação da proposta que pode ter até 4 passos:
- Dados Gerais;
- Lotes (pode ou não ter este passo);
- <u>Questionário;</u>
- <u>Documentos</u>.

| AD 2016/35 - Material Médico                             | Proposta com o ID PT1.RPL.57221 criac                                                                                                    | la com sucesso!   |                      |        |  |  |  |  |
|----------------------------------------------------------|----------------------------------------------------------------------------------------------------|-------------------|----------------------|--------|--|--|--|--|
| Ortopèdico<br>AD 2016/35 - Aquisição de Materi           | € Voltar à Pasta da Consulta                                                                                                    | Concluir Proposta | Validar e Actualizar | Copiar |  |  |  |  |
| Ajuste Directo - Regime Geral<br>Entidade dos Aeroportos | CONSULTA DO PROCEDIMENTO                                                                                                    |                   |                      |        |  |  |  |  |
| 1 Dados Gerais                                           | Identificação da Proposta                                                                                                    |                   |                      |        |  |  |  |  |
| 2 Lotes<br>3 Questionário<br>4 Documentos                | Referência da Proposta<br>Origem Proposta                                                                                                   |                   |                      |        |  |  |  |  |
| 03 56 15                                                 | Fornecedor                                                                                                    |                   |                      |        |  |  |  |  |
| HORAS MINS SEG                                           | Company BEST Eco<br>Máguinas, equipamento e material de escritório, excepto computadores, impressoras e mobiliário.<br>Fiscal Id: 500820260 |                   |                      |        |  |  |  |  |

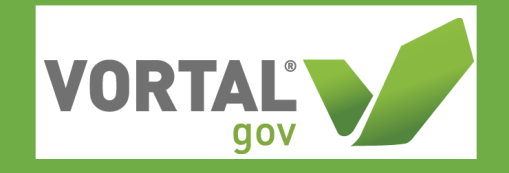

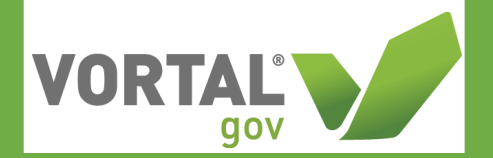

#### **Dados Gerais**

1. É através deste passo que irá identificar a sua proposta, preenchendo o campo **Referência da Proposta**.

| Prospecção - Vendas - L                                                   | oja On-line Serviços 🔻 Quero 🔻                                                                 |                                          | Pesquis                | ar 🔍           |
|---------------------------------------------------------------------------|------------------------------------------------------------------------------------------------|------------------------------------------|------------------------|----------------|
| Área de Trabalho 🔿 Oportunidades 🔿                                        | <sup>asta da Oportunidade</sup> → Proposta em Edição                                           |                                          | ld de página: 10003501 | SMARTY-ajuda ? |
| EM EDIÇÃO<br>AD 2016/35 - Material Médico  <br>Octopédico                 | Proposta com o ID PT1.RPL.57221 criad                                                          | da com sucesso!                          |                        |                |
| AD 2016/35 - Aquisição de Materi                                          | 🕞 Voltar à Pasta da Consulta                                                                   | Concluir Proposta                        | Validar e Actualizar   | Copiar >       |
| Ajuste Directo - Regime Geral<br>Entidade dos Aeroportos                  | CONSULTA DO PROCEDIMENTO                                                                       |                                          |                        |                |
| 1 Dados Gerais                                                            | Identificação da Proposta                                                                      |                                          |                        |                |
| <ol> <li>2 Lotes</li> <li>3 Questionário</li> <li>4 Documentos</li> </ol> | Referência da Proposta<br>Origem Proposta                                                      | *                                        |                        |                |
| HORAS : 56 : 15<br>HORAS MINS SEG                                         | Fornecedor Company BEST Eco Máquinas, equipamento e material de escritóri Fiscal Id: 500820260 | o, excepto computadores, impressoras e n | nobiliário.            |                |
|                                                                           | Voltar à Pasta da Consulta                                                                     | Concluir Proposta                        | Validar e Actualizar   | Copiar >       |

Após definir a referência da sua proposta, clique na opção >, ou selecione, à esquerda, o passo que se segue.

Tem sempre disponível na sua proposta um *post-it* amarelo, no canto superior esquerdo, localizado acima dos passos da proposta, que lhe indica o estado da proposta, o nome do comprador, que tipo de concurso é, e o nome da oportunidade.

## 

#### Lotes

Passos:

1. No passo Lotes, quando aplicável, estão listados todos lotes existentes no procedimento. Selecione aqueles a que pretende responder. Caso o procedimento / oportunidade não tenha lotes, este passo não é visível.

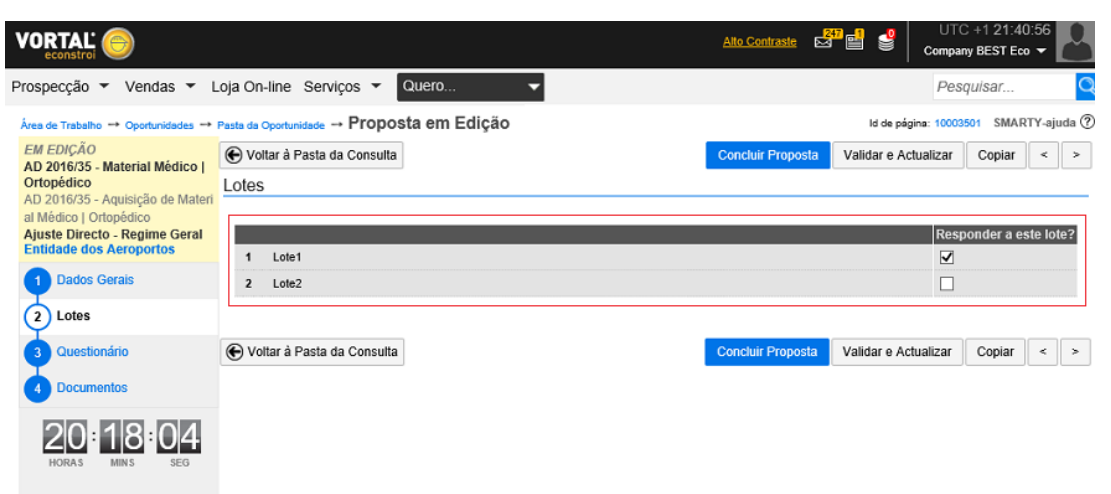

No passo <u>Questionário</u> apenas lhe são apresentados os lotes selecionados.

|                                                                           |                              |                                                                  |                                                                                         | Alto Contra                 | ste 🗳 📑            | UTC +1              | 21:43:38<br>ST Eco 🔻 |         |
|---------------------------------------------------------------------------|------------------------------|------------------------------------------------------------------|-----------------------------------------------------------------------------------------|-----------------------------|--------------------|---------------------|----------------------|---------|
| Prospecção 🔻 Vendas 👻 L                                                   | oja On-line Serviço          | s 🔻 Quero                                                        | -                                                                                       |                             |                    | Pesquis             | ar                   | Q       |
| Área de Trabalho 🔿 Oportunidades 🔿 F                                      | Pasta da Oportunidade →      | Proposta em Ediç                                                 | ăo                                                                                      |                             | ld c               | e página: 10003501  | SMARTY-              | ajuda 🕐 |
| EM EDIÇÃO<br>AD 2016/35 - Material Médico                                 | 🕞 Voltar à Pasta da C        | Consulta                                                         |                                                                                         | Concluir Pro                | oposta Validar     | e Actualizar C      | opiar <              | -       |
| Ortopédico<br>AD 2016/35 - Aquisição de Materi<br>al Médico I. Ortopédico | Vista<br>Sumária   Editar Qu | estionário                                                       |                                                                                         |                             |                    |                     |                      | ~       |
| Ajuste Directo - Regime Geral<br>Entidade dos Aeroportos                  | Ŀ                            |                                                                  |                                                                                         |                             |                    |                     |                      |         |
| 1 Dados Gerais<br>2 Lotes                                                 | 1 🖶 🔍 Lole 1                 | (Os valores ind<br>Articulado 4 Esta lista de<br>clicando no ico | licados não incluem o IVA)<br>e preços tem requisitos extr<br>me do lápis em cada item. | a. Certifique-se de que tud | o está preenchido, | Remover Linh        | as Opçi              | ões 🔻   |
| 3 Questionário                                                            | •                            |                                                                  |                                                                                         |                             |                    | Preço Total<br>0.00 |                      |         |
| 4 Documentos                                                              | Cód. Artigo                  | Referência Descrição<br>Interna                                  |                                                                                         | Qt U                        | nidade Preço Unitá | io Preço Total      |                      |         |
| 20 15 23                                                                  | • 3423                       | Artigo 1                                                         |                                                                                         | 324                         | UN                 |                     |                      |         |
| HORAS MINS SEG                                                            | • 4334                       | Artigo 2                                                         |                                                                                         | 345                         | UN                 |                     |                      |         |
|                                                                           | • 3412                       | Artigo 3                                                         |                                                                                         | 43                          | UN                 | ]                   |                      |         |
|                                                                           | • 134133                     | Artigo 4                                                         |                                                                                         | 345                         | UN                 |                     |                      |         |
|                                                                           |                              |                                                                  |                                                                                         |                             |                    |                     |                      |         |
|                                                                           | 🕞 Voltar à Pasta da 0        | Consulta                                                         |                                                                                         | Concluir Pro                | oposta Validar     | e Actualizar Co     | opiar <              | >       |

#### Questionário

#### Passos:

- 1. O Questionário divide-se em duas partes:
  - Questionário;
    - Formulário Principal (somente quando se trata de um procedimento de uma entidade pública).

| Em edição                                                                  | Distance Constain Departure                                                                                            | Malidate an    | dundata Cenir                                | a Antonioa                       | Remiste  |
|----------------------------------------------------------------------------|----------------------------------------------------------------------------------------------------|----------------|----------------------------------------------|----------------------------------|----------|
| ASC teste CP Cópia<br>ASC teste CP Cópia<br>Concurso Público<br>NS Adv Gov | Vista Suminia   Editor                                                                                                 | Validate an    | d upcare Copi                                | Autorior                         | Seguinte |
| 1 Dados Gerais                                                             | Questionário                                                                                                    |                | Exporter Lists d                             | Dratos                           |          |
| 2 Questionário                                                             |                                                                                                    |                | para Excel (não a<br>imp                     | pto para E<br>ortação)           | iditar   |
| 3 Documentos                                                               | Esta é a secção onde a entidade compradora coloca todas as questões que os fornecedores interessados têm de responder, | aquando da apr | esentação da sua                             | proposta.                        |          |
| 00:00:00                                                                   |                                                                                                    |                | 1 Total d<br>1 Pronta                        | e Questões<br>para Submissi      | io       |
| HORAS MINS SEG                                                             |                                                                                                    |                | 0 Incomp                                     | leto                             |          |
|                                                                            | I Formulário Principal                                                                                                 |                | Exportar Lista d<br>para Excel (não a<br>imp | Preços<br>pto para E<br>ortação) | iditar   |
|                                                                            |                                                                                                    |                | 6 Total d                                    | Questões                         |          |
|                                                                            |                                                                                                    |                |                                              |                                  |          |
|                                                                            |                                                                                                    | 80             | 3 Pronta                                     | para Submissi                    | io       |

- 2. Responda e preencha as questões colocadas na lista de preços e artigos (referência dos artigos e preços).
- Alerta: Caso existam lotes, pode consultar os lotes e número de questões por lote (de acordo com os que selecionou no passo anterior Lotes.)

VORTA

| Area de Trabaño 🖛 Opertunidades 🖛 /                                                                                  | este re Contumente Proposta em Edição         | 08                                             | pagna: 10003440 SMARTY-ajuda (P |
|----------------------------------------------------------------------------------------------------|-----------------------------------------------|------------------------------------------------|---------------------------------|
| Em edição<br>TESTE_CONCURSOPÚBLICO_<br>001<br>TESTE_CONCURSOPÚBLICO_<br>001<br>Concurso Público<br>Company Main Line | 😧 Voltar<br>Vista Somària   Editar<br>R<br>El | Eliminar Constair Proposta Validate and update | Copiar Anterior Seguinte        |
| Dados Gerais                                                                                                    | 1 a * Attoulado da Consulla (Ce v             | atores indicados não incluem o IVA)            | Remover Linhas Opples w         |
| Questionário                                                                                                    |                                               |                                                | Preço Total                     |
| 3 Documentos                                                                                                    | Cod Artige Refereda Desorição                 | Qt Unidade Prego Unida                         | rio Preço Total                 |
| 22:32:19<br>HODAS MENS ECO                                                                                           | • 1 6en 1                                     | 18 UN                                          | ]                               |
|                                                                                                    |                                               |                                                |                                 |
|                                                                                                    | 🛞 Voltar                                      | Eliminar Concluir Preposta Validate and update | Copiar Anterior Seguinte        |

#### Questionário

3. Pode efetuar uma importação da lista de artigos a partir de um Excel ou de um ficheiro em formato aberto ODF (Open Document Format). Clique em **Opções** e selecione a opção **Exportar**.

VOR'

No caso da lista de preços ter sido criada pela entidade adjudicante com requisitos adicionais para preenchimento, a mesma terá essa referência, sendo que também é possível a exportação e importação. Esta opção (exportação e importação) só estará disponível para os serviços de acesso SMART ou BEST.

|                                                                                                    |                                         |                                        |                                                                                                    | Alto Co              | ontraste 🛃 🛃            | UTC +1 21:51:53<br>Company BEST Eco 👻      |                                                                                                    |                                         |                            |                                                                                                    | Alto Co            | intraste 🛃 📲 🔮         | UTC +1 22<br>Company BEST | :27:27<br>Eco 👻  |
|----------------------------------------------------------------------------------------------------|-----------------------------------------|----------------------------------------|----------------------------------------------------------------------------------------------------|----------------------|-------------------------|--------------------------------------------|----------------------------------------------------------------------------------------------------|-----------------------------------------|----------------------------|----------------------------------------------------------------------------------------------------|--------------------|------------------------|---------------------------|------------------|
| Prospecção 👻 Vendas 👻                                                                                                    | Loja On-line Servi                      | ços 👻 Qu                               | ero 🔻                                                                                                    |                      |                         | Pesquisar 🔍                                | Prospecção 🔻 Vendas 🔻 L                                                                                                    | oja On-line Servi                       | ços 🔻 🖸                    | uero 🔻                                                                                                    |                    |                        | Pesquisar                 | . <mark>Q</mark> |
| Área de Trabalho → Oportunidades -                                                                                                    | + Pasta da Oportunidade -               | <ul> <li>Proposta</li> </ul>           | em Edição                                                                                                    |                      | Id de                   | página: 10003501 SMARTY-ajuda ?            | Área de Trabalho → Oportunidades → I                                                                                                    | Pasta da Oportunidade =                 | Propost                    | a em Edição                                                                                                    |                    | ld de pr               | ágina: 10003501 SM        | ARTY-ajuda 🕐     |
| EM EDIÇÃO<br>AD 2016/35 - Material Médico  <br>Ortopédico<br>AD 2016/35 - Aquisição de Mate<br>al Médico   Ortopédico<br>Ajuste Directo - Regime Geral<br>Entidade dos Aeroportos | Voltar à Pasta d Vista Sumária   Editar | a Consulta<br>Questionário             |                                                                                                    | Conclu               | iir Proposta Validar e  | Actualizar Copiar < >                      | EM EDIÇÃO<br>AD 2016/35 - Material Médico  <br>Ortopédico<br>AD 2016/35 - Aquisição de Materi<br>al Médico   Ortopédico<br>Ajuste Directo - Regime Geral<br>Entidade dos Aeroportos | Vottar à Pasta d Vista Sumária   Editar | a Consulta<br>Questionário |                                                                                                    | Conclu             | r Proposta Validar e A | ctualizar Copia           | < > 1            |
| 1 Dados Gerais<br>2 Lotes                                                                                                    | 1 = • Lote 1                            | (C<br>Articulado <mark>4</mark><br>cli | is valores indicados não incluem o IVA)<br>Esta lista de preços tem requisitos extra<br>cando no icone do lápis em cada item. | Certifique-se de que | e tudo está preenchido, | Remover Linhas Opções 🕶<br>Exportar        | 1 Dados Gerais<br>2 Lotes                                                                                                    | 1 🖷 🎴 Lote 1                            | (<br>Articulado (          | Os valores indicados não incluem o IVA)<br>Desta lista de preços tem requisitos extra. Ce<br>clicando no ícone do lápis em cada item. | rtifique-se de que | tudo está preenchido,  | Remover Linhas            | Opções 🔻         |
| 3 Questionário                                                                                                    | •                                       |                                        |                                                                                                    |                      |                         | Importar (substitui dados actuais)<br>0.00 | 3 Questionário                                                                                                    | •                                       |                            |                                                                                                    |                    |                        | Preço Total<br>0.00       |                  |
| 4 Documentos                                                                                                    | Cód. Artigo                             | Referência<br>Interna                  | Descrição                                                                                                    | Qt                   | Unidade Preço Unitário  | o Preço Total                              | 4 Documentos                                                                                                    | Cód. Artigo                             | Referência<br>Interna      | Descrição                                                                                                    | Qt                 | Unidade Preço Unitário | Prego Total               |                  |
| 20:07:08                                                                                                    | • 3423                                  |                                        | Artigo 1                                                                                                    | 324                  | UN                      | ]                                          | 19:31:32                                                                                                    | • 3423                                  |                            | Artigo 1                                                                                                    | 324                | UN                     |                           |                  |
| HORAS MINS SEG                                                                                                    | • 4334                                  |                                        | Artigo 2                                                                                                    | 345                  | UN                      |                                            | HORAS MINS SEG                                                                                                    | • 4334                                  |                            | Artigo 2                                                                                                    | 345                | UN                     |                           |                  |
|                                                                                                    | • 3412                                  |                                        | Artigo 3                                                                                                    | 43                   | UN                      |                                            |                                                                                                    | • 3412                                  |                            | Artigo 3                                                                                                    | 43                 | UN                     |                           | Editar Artigo    |
|                                                                                                    | • 134133                                |                                        | Artigo 4                                                                                                    | 345                  | UN                      |                                            |                                                                                                    | • 134133                                |                            | Artigo 4                                                                                                    | 345                |                        |                           |                  |
|                                                                                                    | 🕞 Voltar à Pasta d                      | a Consulta                             |                                                                                                    | Conclu               | iir Proposta Validar e  | Actualizar Copiar < >                      |                                                                                                    | Voltar à Pasta d                        | a Consulta                 |                                                                                                    | Conclui            | r Proposta Validar e A | ctualizar Copia           | r < >            |

Para preencher os requisitos manualmente clique no ícone do lápis, localizado no final da linha referente a cada artigo.

Caso utilize a funcionalidade de exportação e importação do modelo da lista de artigos e preços, preencha o ficheiro que exportou, e sem alterar a estrutura e guarde-o no seu computador. Clique novamente em **Opções**, selecione **Importar (substitui os dados atuais)**, procure o ficheiro que preencheu e clique em Anexar.

Nota: Caso já tenha preenchido alguns dos artigos, estes serão substituídos pelo dados preenchidos no ficheiro.

#### Questionário

4. Depois de preencher a lista de preços dos artigos, passe para o Formulário Principal e clique no + junto a Dados gerais da proposta para ver o formulário principal de condições.

**VORTA** 

| Area de Tracalho 🖛 Operturidades 🖛  | Pasta da Oportunidad | <ul> <li>+ Proposta</li> </ul> | em Edição |                        |                                                                                                    |                         |                                  | 10                  | a pagina: 10003440  | SMARTY-ejudi | • •      |                   |                     |                |            |              |
|-------------------------------------|----------------------|--------------------------------|-----------|------------------------|----------------------------------------------------------------------------------------------------|-------------------------|----------------------------------|---------------------|---------------------|--------------|----------|-------------------|---------------------|----------------|------------|--------------|
| Em edição<br>TESTE_CONCURSOPÚBLICO_ | Voitar               |                                |           |                        |                                                                                                    | Elmi                    | Nar Concluir Proposta            | Validate and update | Copiar Arteri       | ior Seguint  |          |                   |                     |                |            |              |
| 1001<br>TESTE_CONCURSOPUBLICO_      | Vista Sumària        | I Editar                       |           |                        | Questionário                                                                                                    |                         |                                  |                     |                     |              | •        |                   |                     |                |            |              |
| Concurso Público                    | 8                    |                                |           |                        | Questionário                                                                                                    |                         |                                  |                     |                     |              |          |                   |                     |                |            |              |
| Company Main Line                   | 0                    |                                |           |                        |                                                                                                    |                         |                                  |                     |                     |              |          |                   |                     |                |            |              |
| 1 Dados Gerais                      | 1 = * Alkala         | do da Consulla                 |           | (Os valores indicada   | e r e                                                                                                    | pai                     |                                  |                     |                     |              |          |                   |                     |                |            |              |
| Questionário                        |                      |                                |           |                        |                                                                                                    |                         |                                  |                     | Preço Tobal         |              |          |                   |                     |                |            |              |
| 3 Documentos                        |                      |                                |           |                        |                                                                                                    |                         |                                  |                     | 0,00                |              |          |                   |                     |                |            |              |
|                                     | Cod. A               | tigo Referienta<br>Inferna     | Descrição |                        |                                                                                                    |                         |                                  | it Unidade Preço Un | sitarto Prego Total |              |          |                   |                     |                |            |              |
| 22:25:58                            | • 1                  |                                | Dem 1     |                        |                                                                                                    |                         | 1                                | UN                  |                     |              |          |                   |                     |                |            |              |
| HORA 8 MINE 800                     |                      |                                |           |                        |                                                                                                    |                         |                                  |                     |                     |              |          |                   |                     |                |            |              |
|                                     |                      |                                |           |                        |                                                                                                    |                         |                                  |                     |                     |              |          |                   |                     |                |            |              |
|                                     | Voltar               |                                |           |                        |                                                                                                    | Elimi                   | nar Concluir Proposta            | Validate and update | Copiar Anteri       | for Seguin   | 90 B     |                   |                     |                |            |              |
|                                     |                      |                                |           |                        |                                                                                                    | -                       |                                  |                     |                     |              | _        |                   |                     |                |            |              |
|                                     |                      |                                |           |                        |                                                                                                    |                         |                                  |                     |                     |              |          |                   |                     |                |            |              |
|                                     |                      |                                |           |                        | Pr                                                                                                    | oposta em Edica         | io                               |                     |                     |              |          |                   |                     | sa canina: 100 | Check SMAR | ATY-anda (P) |
|                                     |                      |                                |           | En edicão              | Output of the output of the ou | oposia eni carge        |                                  |                     |                     |              |          |                   |                     |                |            | 0.000        |
|                                     |                      |                                |           | TESTE_CONCURSOPUBLICO_ | B Appar                                                                                                    |                         |                                  |                     |                     |              | Elminar  | Condur Proposta   | Validate and update | Copiar         | Arterior   | Seguinte     |
|                                     |                      |                                |           | TESTE_CONCURSOPUBLICO_ | Vista Sumària                                                                                                    | Editar                  |                                  |                     | Formulário Princ    | cipal        |          |                   |                     |                |            | •            |
|                                     |                      |                                |           | Concurso Público       | 8                                                                                                    |                         |                                  |                     |                     |              |          |                   |                     |                |            |              |
|                                     |                      |                                |           | Company main Line      |                                                                                                    |                         |                                  |                     |                     |              |          |                   |                     |                |            |              |
|                                     |                      |                                |           | Caoos Gerais           | 1 g Dados gerais da                                                                                                    | proposta                |                                  |                     |                     |              |          |                   |                     |                |            |              |
|                                     |                      |                                |           | 2 Questionário         | 2 Confirmo que os                                                                                                    | s dados acima estão com | etos e refletern o conteúdo da r | ninha proposta.     |                     |              |          |                   |                     |                |            |              |
|                                     |                      |                                |           | Documentos             | Concordo. O S                                                                                                    | biscontio.              |                                  |                     |                     |              |          |                   |                     |                |            |              |
|                                     |                      |                                |           | 00.02.0X               |                                                                                                    |                         |                                  |                     |                     |              |          |                   |                     |                |            |              |
|                                     |                      |                                |           |                        |                                                                                                    |                         |                                  |                     |                     |              |          |                   |                     |                |            |              |
|                                     |                      |                                |           |                        | Voltar                                                                                                    |                         |                                  |                     |                     |              | Eliminar | Concluir Proposta | Validate and update | Copiar         | Anterior   | Seguinte     |
|                                     |                      |                                |           |                        |                                                                                                    |                         |                                  |                     |                     |              |          |                   |                     |                |            |              |
|                                     |                      |                                |           |                        |                                                                                                    |                         |                                  |                     |                     |              |          |                   |                     |                |            |              |

#### Questionário

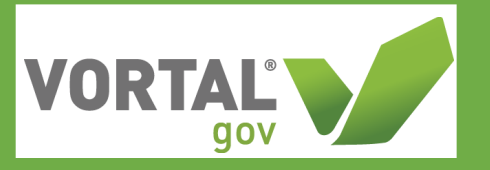

5. Depois de responder a todas as questões clique em Validar e Atualizar para saber se a proposta tem dados em falta. Em cada uma das áreas Questionário e Formulário Principal pode verificar o número de questões que se encontram incompletas.

Até à <u>submissão da proposta</u> pode voltar a editar ou alterar os dados do questionário e formulário principal, clicando em **Editar**, opção que se encontra disponível após clicar em **Concluir Proposta**.

| Em edição                                                                                            | H Vater                                                                                                    |                                            |                           | Elizina Goodair P                        | Validate and undate         | Coolar Arterior | Sequinte |  |  |
|----------------------------------------------------------------------------------------------------|----------------------------------------------------------------------------------------------------|--------------------------------------------|---------------------------|------------------------------------------|-----------------------------|-----------------|----------|--|--|
| ESTE_CONCURSOPUBLICO_<br>M1<br>ESTE_CONCURSOPUBLICO_<br>01<br>Denourso Público<br>Computer Main Line | Vista Sumária   Editar<br>B B                                                                                                    | Fe                                         | mulário Principal         |                                          |                             |                 |          |  |  |
| Datos Derak                                                                                          | 1 📱 Dados geras da proposta                                                                                                    |                                            |                           |                                          |                             |                 |          |  |  |
| Courselonário<br>Cocurnantos                                                                         | Le Vertificação do sonconante ou membros do agrupament     Morganida Simões SA     Pacoles da software e atalémas de infor     Morganida Simões SA     Morganida Simões SA | is sonosmente<br>mação.                    |                           |                                          |                             |                 |          |  |  |
|                                                                                                    | 1.2 • Prazo de execução dos tratamos / otra<br>22, Cra                                                                                                    |                                            |                           |                                          |                             |                 |          |  |  |
|                                                                                                    | <ul> <li>Codgo da Proposta (Esta interção devera estar de acord<br/>C.D.</li> </ul>                                                                                        | 10 com o Anexo I da Penaina 14701-G 2005 ) |                           |                                          |                             |                 |          |  |  |
|                                                                                                    | 1.4 Visionata da proposta<br>150000 Euro                                                                                                    | (Os vaores ind                             | cappe não incluem a fiva; |                                          |                             |                 |          |  |  |
|                                                                                                    | 1.5 • Clatribuição do valor total da proposta pelos membros do                                                                                                    | agrupamento concorrente                    |                           | (Ce valores indicados não incluem a INA) |                             |                 |          |  |  |
|                                                                                                    | Comprador                                                                                                    | Percentagen de Participação (%)            | Visitor                   |                                          |                             |                 |          |  |  |
|                                                                                                    | Margarida Simões SA<br>Pascise de software e selenas de isfer<br>Mª 20000021                                                                                               | magbe.<br>100                              | 15000 Euro                |                                          |                             |                 |          |  |  |
|                                                                                                    | <ul> <li>2 Continuo que os sasos acimal estão correcte e refletam o o</li></ul>                                                                                            | cornaudo da menca proposta.                |                           |                                          |                             |                 |          |  |  |
|                                                                                                    | 2 Conterno que os statos acima estáb corretos e referam o o # Concorso. © Discorso.                                                                                        | iorraudo da minta proposta.                |                           | Eininar Corolur P                        | vopcota Validate and update | Copiar Arterior | 94       |  |  |

#### Anexação de Documentos

Passos:

solicitado.

1. Caso tenha algum documento em falta será visível o alerta Documento em falta a vermelho.

À frente de cada documento tem disponível uma opção para carregamento de ficheiros, clique em Adicionar Documentos, e anexe o documento

Vendada
 Vendada
 Vendada
 Vendada
 Vendada
 Vendada
 Vendada
 Vendada
 Vendada
 Vendada
 Vendada
 Vendada
 Vendada
 Vendada
 Vendada
 Vendada
 Vendada
 Vendada
 Vendada
 Vendada
 Vendada
 Vendada
 Vendada
 Vendada
 Vendada
 Vendada
 Vendada
 Vendada
 Vendada
 Vendada
 Vendada
 Vendada
 Vendada
 Vendada
 Vendada
 Vendada
 Vendada
 Vendada
 Vendada
 Vendada
 Vendada
 Vendada
 Vendada
 Vendada
 Vendada
 Vendada
 Vendada
 Vendada
 Vendada
 Vendada
 Vendada
 Vendada
 Vendada
 Vendada
 Vendada
 Vendada
 Vendada
 Vendada
 Vendada
 Vendada
 Vendada
 Vendada
 Vendada
 Vendada
 Vendada
 Vendada
 Vendada
 Vendada
 Vendada
 Vendada
 Vendada
 Vendada
 Vendada
 Vendada
 Vendada
 Vendada
 Vendada
 Vendada
 Vendada
 Vendada
 Vendada
 Vendada
 Vendada
 Vendada
 Vendada
 Vendada
 Vendada
 Vendada
 Vendada
 Vendada
 Vendada
 Vendada
 Vendada
 Vendada
 Vendada
 Vendada
 Vendada
 Vendada
 Vendada
 Vendada
 Vendada
 Vendada
 Vendada
 Vendada
 Vendada
 Vendada
 Vendada
 Vendada
 Vendada
 Vendada
 Vendada
 Vendada
 Vendada
 Vendada
 Vendada
 Vendada
 Vendada
 Vendada
 Vendada
 Vendada
 Vendada
 Vendada
 Vendada
 Vendada
 Vendada
 Vendada
 Vendada
 Vendada
 Vendada
 Vendada
 Vendada
 Vendada
 Vendada
 Vendada
 Vendada
 Vendada
 Vendada
 Vendada
 Vendada
 Vendada
 Vendada
 Vendada
 Vendada
 Vendada
 Vendada
 Vendada
 Vendada
 Vendada
 Vendada
 Vendada
 Vendada
 Vendada
 Vendada
 Vendada
 Vendada
 Vendada
 Vendada
 Vendada
 Vendada
 Vendada
 Vendada
 Vendada
 Vendada
 Vendada
 Vendada
 Vendada
 Vendada
 Vendada
 Vendada
 Vendada
 V

2. No caso de estar a apresentar uma proposta a um procedimento de âmbito público, pode <u>adicionar um novo documento</u>, que será encriptado no momento em que é carregado. Para adicionar um novo documento clique em Adicionar Documentos > Anexar Novo Documento.
 De seguida, clique em Adicionar Ficheiro ou arraste diretamente o ficheiro para a área cinzenta. Clique em Anexar Ficheiro ou Assinar e Anexar. Para finalizar clique em Fechar.

|                                                                                         |                                                                                                    |                                                                                                    | Uto Contraste                                                                      |                                                                                                    |                                                                                                    | Alto Contraste EST E Company BEST Er                                                                                                    |
|-----------------------------------------------------------------------------------------|----------------------------------------------------------------------------------------------------|----------------------------------------------------------------------------------------------------|------------------------------------------------------------------------------------|----------------------------------------------------------------------------------------------------|----------------------------------------------------------------------------------------------------|----------------------------------------------------------------------------------------------------|
| rospecção 👻 Vendas 👻 L                                                                  | oja On-line Serviços 🕶 Quero 👻                                                                                                    |                                                                                                    | Pesquisar                                                                          | Prospecção - Veni                                                                                     | das - Loja On-line Serviços - Quero                                                                                                    | Pesquisar                                                                                                    |
| Área de Tasbalho → Oportunidades → P<br>EM EDIÇÃO<br>AD 090516 - ASC<br>AD 090516 - ASC | essa da Opertunidade → Proposta em Edição                                                                                                    |                                                                                                    | ld de página: 10003501 SMARTY-aju<br>Concluir Proposta Validar e Actualizar Copiar | ada ⑦ Área de Trataño → Open.<br><i>EM EDIÇÃO</i><br><i>AD 990516 - ASC</i><br><i>AD 990516 - ASC</i> | ndades Pasta da Continidade Proposita em Edição                                                                                                    | Is de pápra: 1000501 SMA<br>Concluir Phopostal Validar e Actuaticar C<br>Estudo                                                                                                    |
| Ajuste Directo - Regime Geral<br>Entidade dos Aeroportos                                | rener series, pourse associar sommonies a propose.                                                                                                    |                                                                                                    | k                                                                                  | Austica D https://b                                                                                   | raining02.vertal.biz/TPE2PT1BusinessLine/Documents/Document<br>(training02.vortal.biz/TPE2PT1BusinessLine/Docum<br>Ação de ficheiros                                                                                                    | AtemateUpload/Index?documentGroupUniq C X<br>ments/DocumentAlternateUpload/Index?document(Q noise 2 0                                                                                                    |
| 3 Documentos                                                                            | Documentos Administrativos solicitados pela Entidade                                                                                                    | e Adjudicante<br>Nome do Detalhe Assinatura                                                                                                    | Confidencial                                                                       | 3 C D Exta sóg                                                                                        | ina não requer Java para funcionar. Se está a verificar problemas, utilize i<br>ou arraste ficheiros pa                                                                                                    | o método stemativo squí.                                                                                                    |
| HORA 3 BEG                                                                              | Registo Crimial dos representantes da empresa<br>conforme as alíneas b) e (do artigo 55% do<br>COP     Cortidão de registo comencial su disponibilizaçã;<br>do odição de acesso para a sua consulta cnim<br>nos termos pervisitos no 1º 2 do artigo 30° do | documento           9.         2015.04.05         (detalha)           at14.05.24         (detalha)           at14.05.24         (detalha)           at14.05.24         (detalha)           at14.05.24         (detalha)           (litena)         (detalha) | Copies v                                                                           | A     A     PRNT TE                                                                                   | Descrição<br>MPLATES.prg PRINT TEMPLATES.prg                                                                                                    | Progresso                                                                                                    |
|                                                                                         | Conversal e no artigo 11º de Portana et 1416-<br>A2005, de 19 de Desenion<br>Cutros Anaros: Accontre Documentos V<br>Pode actionat                                                                                                    | s pelo compredor                                                                                                    |                                                                                    | Cuero s<br>Par motivos<br>de exercitor<br>8 Service<br>Visualita<br>- Para de                         | doonar um fohem de escritação.<br>de asguntega existe um conjunto de extensidas que não pode vasir na pio<br>o podeose.<br>na exercipio de followara.<br>que possible, comuna os seus foneiros para formato POF Este formato<br>que possible, comuna os seus foneiros una terraren existe enhance de comostante. | Access Follow Follow Follow                                                                                                    |
|                                                                                         | € Voltar à Pasta da Consulta                                                                                                    |                                                                                                    | Concluir Proposta Validar e Actualizar Copiar                                      | <ul> <li>areasy</li> <li>Em todina import</li> <li>Se os s</li> </ul>                                 | ão. No entanto, antes de compactar os fisheiros valide se existe a necesa<br>os os forieros, espesialmente em forieiros Exeste e DARFOWO, defina a ár<br>essão do contecido orginal.<br>ess fisheiros estoverem protegidos por uma pelavra-ohave, os outros utiliza                                              | Vade de os assinar digitalmente de forma individual;<br>ea de ingressão para extar que os outros utilizadores sintam dificuídades<br>idores não vão conseguir ativitos ou imprimitos: Claranta que apenas os |

Anexação de Documentos

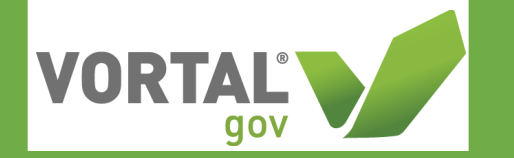

8. Caso se trate de um procedimento de âmbito público tem ainda a possibilidade de classificar os documentos como confidenciais, o que lhe permite solicitar ao comprador que o documento não seja divulgado aquando da divulgação das propostas aos concorrentes, no entanto, a decisão final relativa à divulgação dos documentos que marcou como confidenciais cabe ao comprador.

| ospecção 🕶 Vendas 🕶 L                                                       | oja On-line Serviços 🕶 Quero 👻                                                                                                    |                                   |                |                   |                | Pesquisa     | r          | C        |
|-----------------------------------------------------------------------------|----------------------------------------------------------------------------------------------------|-----------------------------------|----------------|-------------------|----------------|--------------|------------|----------|
| irea de Trabalho → Oportunidades → P                                        | Pasta da Oportunidade → Proposta em Edição                                                                                                    |                                   |                |                   | ld de pági     | na: 10003501 | SMARTY-aju | uda (    |
| EM EDIÇÃO<br>AD 090516 - A SC                                               | 🕑 Voltar à Pasta da Consulta                                                                                                    |                                   |                | Concluir Prop     | osta Validar e | e Actualizar | Copiar     | <        |
| AD 090516 - ASC<br>Ajuste Directo - Regime Geral<br>Entidade dos Aeroportos | DOCUMENTOS SOLICITADOS                                                                                                    |                                   |                |                   |                | Est          | ado: Rasc  | unho     |
| 1 Dados Gerais                                                              | ENVELOPE: PROPOSTA                                                                                                    |                                   |                | Enviar Documentos | Submetida:2/4  | Em falta:2   | Opções     | ~        |
| 2 Questionário                                                              | Adicionar Comentários                                                                                                    |                                   |                |                   |                |              |            |          |
| 3 Documentos                                                                | Neste campo, poderá adicionar comentários à proposta.                                                                                                    |                                   |                |                   |                |              |            |          |
| HORAS : OO SEG                                                              |                                                                                                    |                                   |                |                   |                | li           |            |          |
|                                                                             | Documentos Administrativos solicitados pela Entidade                                                                                                    | e Adjudicante                     |                |                   |                |              |            |          |
|                                                                             |                                                                                                    | Nome do<br>documento              | Detalhe Assina | tura              | Confidencial   |              |            |          |
|                                                                             | 3 Registo Criminal dos representantes da<br>empresa, conforme as alíneas b) e i) do artigo<br>55.º do CCP                                                                                                    | 2016-04-05 at<br>14-05-24 (3).png | (detalhe) -    |                   |                | Opções 🔻     |            | <u>A</u> |
|                                                                             | 4 Certidão de registo comercial ou<br>disponibilização do código de acesso para a<br>sua consuita on-lien, nos termos previstos no<br>nº 2 do artigo 83º do CCP, nº 5 do artigo 75º<br>do Código do Registo Comercial e no artigo<br>17º da Portania of 416.4/2008, do 19 de | 2016-04-05 at<br>14-05-24 (2).png | (detalhe) -    |                   |                | Opções ▼     |            |          |

Após a proposta estar concluída através de Concluir Proposta, clique em Assinar Todos.
 <u>Clique aqui</u> e saiba mais sobre certificados qualificados e representativos de assinatura.
 Se estiver a responder a uma Oportunidade no âmbito privado é apresentada a ação de Finalizar Proposta.

#### Anexação de Documentos

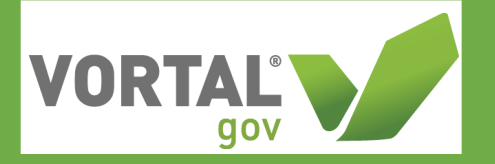

10. Poderá demorar algum tempo a visualizar a página para **Assinar** e algumas permissões <u>Java</u> podem ser solicitadas. Ao clicar em **Assinar Todos** é apresentada uma janela com todos os documentos listados > clique em **Assinar** > selecione o <u>certificado pretendido</u> > clique em **Continuar**.

Tem ainda a possibilidade de adicionar mais assinaturas aos documentos. Para isso basta, Assinar e Guardar. Para que outro utilizador possa assinar, deve aceder à oportunidade, realizar a assinatura e Submeter a Proposta.

| Área de Trabalho → Opportunity Dossi | er Workspace $\rightarrow$ Opportunity Work Area $\rightarrow$ <b>Pro</b>                                                                                                    | posta em Edição                                                                      |                                                                                        | ID da página: 10003440 SMA                                                 | RTY-ajuda 🕐                | D her  | ner//10.161.108.150/TSTDT18 | usiness line (Desuments (Desument) Inlendes (N) |                     | de 22 de sum en til de - |                |
|--------------------------------------|----------------------------------------------------------------------------------------------------|--------------------------------------------------------------------------------------|----------------------------------------------------------------------------------------|----------------------------------------------------------------------------|----------------------------|--------|-----------------------------|-------------------------------------------------|---------------------|--------------------------|----------------|
| Aprovada<br>ASC teste CP Cópia       | Dados actualizados con estas estas esta | om sucesso.                                                                          |                                                                                        |                                                                            |                            |        | ps://10.101.108.130/131P118 | usinessLine/Documents/Document0pioader/iv       | luitisignatureinciu | de2:documentids=         |                |
| Concurso Público<br>NS Adv Gov       | Voltar                                                                                                    | De                                                                                   | lete Editar Assinar Todos                                                              | /alidate and update Copiar                                                 | Anterior                   | li≥ bi | ttps://10.161.108.150/      | TSTPT1BusinessLine/Documents/Do                 | cumentUploa         | der/MultiSignatureIncl   | ude2           |
| Dados Gerais                         | <ul> <li>Documento</li> </ul>                                                                                                    | Nome do documento                                                                    | Detail Assinatura                                                                      | Confidencial                                                               |                            | A 1    | SSINAR                      |                                                 |                     |                          |                |
| 2 Questionário                       | Questionário                                                                                                    | PT1 OTLCNTNR 7620005 PT1 RPL                                                         | 67701.pdf Detailhe +                                                                   | Assinar                                                                    | A                          | Fichei | ros para assinar            |                                                 |                     |                          |                |
| 3 Documentos                         | Formulário Principal                                                                                                    | PT1 OTLCNTNR 7620006 PT1 RPL                                                         | 67701.pdf Detailhe +                                                                   | Assinar                                                                    | <u> </u>                   |        |                             |                                                 |                     |                          |                |
| 010:17:11                            | NOTA: Cada um dos documentos acima la<br>para que as questões respondidas sejam t<br>submissão.                                                                                                    | stados está relacionado com as questões e<br>transformadas em documentos, de forma a | requisitos que preencheu no passo – Que<br>possibilitar a respectiva assinatura e para | stionário. É necessário fechar o qu<br>que a proposta fique pronta para er | estionário<br>noriptação e |        | Descrição                   | Nome do Ficheiro                                | Tamanho             | Detalhe da Assinatura    |                |
|                                      | Documentos Administrativos solicitado                                                                                                    | s pela Entidade Adjudicante                                                          |                                                                                        |                                                                            |                            |        | Questionário (PDF)          | PT1_OTLCNTNR_7620005_PT1_RPL_67701.pdf          | 85.99 KB            | Assinatura em Falta      | A              |
|                                      | # Documento                                                                                                    | Nome do documento                                                                    | Detail Assinatura                                                                      | Confidencial                                                               |                            | ø      | Formulário Principal (PDF)  | PT1_OTLCNTNR_7620006_PT1_RPL_67701.pdf          | 108.49 KB           | Assinatura em Falta      | A              |
|                                      | Oeclaração de habilitação (Artig<br>81,9in.º 1/al. a) do CCP)                                                                                                    | Obras activas mundo.PNQ                                                              | Detathe -                                                                              | Não Assinar                                                                | A                          |        | Obras activas mundo.PNG     | Obras activas mundo.PNG                         | 151.59 KB           | Assinatura em Falta      | A              |
|                                      | Documentos Ad-hos                                                                                                    |                                                                                      |                                                                                        |                                                                            |                            | Fichei | iros:3                      | Tamanho:346.07 KB                               |                     |                          |                |
|                                      | Other Attachments: Adicionar Document<br>You may add other documents which were                                                                                                    | nt requested by the contracting entity                                               |                                                                                        |                                                                            |                            |        |                             |                                                 |                     | Assing                   | <b>ir</b> Feel |
|                                      |                                                                                                    |                                                                                      |                                                                                        |                                                                            |                            |        |                             |                                                 |                     |                          |                |
|                                      | € Voltar                                                                                                    | De                                                                                   | Hete Editar Assinar Todos                                                              | Validate and update Copiar                                                 | Anterior                   |        |                             |                                                 |                     |                          |                |
|                                      |                                                                                                    |                                                                                      |                                                                                        |                                                                            |                            |        |                             |                                                 |                     |                          |                |

11. Caso se trate de um procedimento de âmbito público, é-lhe apresentado o botão Encriptar e Submeter.

Selecione esta opção. Caso se trate de uma consulta de âmbito privado, é-lhe apresentado o botão Submeter.

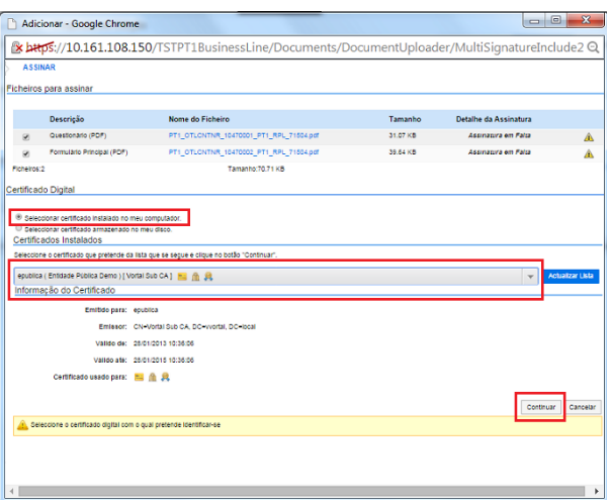

#### Submeter Propostas

Passos:

Se está a apresentar uma proposta a um procedimento de âmbito público, é recomendável que faça uma cópia da sua proposta antes de a submeter, uma vez que será encriptada na submissão e não poderá consultar os detalhes da mesma após estar submetida e antes de ocorrer a abertura das propostas pela entidade 1. adiudicante.

Neste sentido, se pretender ter uma cópia acessível da informação que submeteu, poderá acionar a funcionalidade de cópia da proposta antes de a submeter.

Ao realizar uma cópia da sua proposta, poderá aceder a essa cópia para consultar os detalhes, valores e documentação anexa, uma vez que a sua proposta 'original' estará encriptada desde a sua submissão até à data de abertura das propostas. Quando a entidade adjudicante realizar a abertura de propostas, as propostas são desencriptadas e podem ser consultadas.

Após selecionar a opção **Encriptar e Submeter** é redirecionado para o Painel de Submissão da Proposta.

| Decementos                                                | Questionário<br>Pormulário Principal                           | PT1 OTLENTNR T020005                             | Delete    | Editar    | Encrip   | Assinado por epublic<br>08-2014 18:15 em (i<br>utilizandoVortal Sub<br>(Valid) | Validate and update<br>= 30-<br>TC)<br>CA | Copiar<br>Addonar<br>Assinstora | Anterior |
|-----------------------------------------------------------|----------------------------------------------------------------|--------------------------------------------------|-----------|-----------|----------|--------------------------------------------------------------------------------|-------------------------------------------|---------------------------------|----------|
| Dades Gerais Douestionário Documentos NITO: 116: 65 NITA: | Questonário<br>Formulário Principal                            | PT1 OTLENTNR 7820005                             | PT1 RPL I | 57701 odf | Detailte | Assinado por epublic<br>08-2014 18:15 em ()<br>utilizandoVonal Sub<br>(Valid)  | » 30-<br>ЛС)<br>СА                        | Adicionar<br>Assinstura         | <u>R</u> |
| Documentos                                                | Formulário Principal                                           | PT1 OTLENTINE 7620000                            | PT1 RPL   | 57701.pdf | B-1-0-   |                                                                                |                                           |                                 |          |
| 10:16:35 NOTA: C                                          |                                                                |                                                  |           |           | Paterine | Assinado por epublic<br>08-2014 18:15 em (l<br>utilizandoVortal Sub<br>(Valid) | a 30-<br>(TC)<br>CA                       | Adicionar<br>Assinatura         | R        |
| Docume<br>#                                               | ntos Administrativos solicitado<br>Documento                   | s pela Entidade Adjudicante<br>Nome do documento |           |           | Detail   | Assinatura                                                                     | Confidencial                              |                                 |          |
| Dias Hoxas Mins Submiss                                   | ntos Administrativos solicitado                                | s pela Entidade Adjudicante                      |           |           |          |                                                                                |                                           |                                 |          |
| 0 1                                                       | Declaração de habilitação<br>(Artigo 61.9in.º 1/al. a) do CCP) | Obres ectives mundo PING                         |           |           | Detailte | Assinado por epublic<br>08-2014 18:15 em (0                                    | 30- Não<br>/TC)                           | Adicionar<br>Assinatura         |          |

| PAINEL DE SUBMISSÃO                                                                                                    |                                                                                                    |
|----------------------------------------------------------------------------------------------------|----------------------------------------------------------------------------------------------------|
| Propostas prontas para submissão                                                                                                    | Pronta para Submissão 1   Em Edição: 1                                                                                                    |
| PROPOSTA - Proposta 1212<br>Valor Total:25:553.00EUR                                                                                                    | Proposta Base                                                                                                    |
| Termos e condições de submissão de propostas.                                                                                                    |                                                                                                    |
| Antes de submeter a proposta verifique se:<br>Todos os documentos obrigatórios estão anexos ao passo dos documentos (e assinador<br>Estã a usar o certificado correcto para submeter a proposta (se obrigatório por lei) | s por certificados digitais qualificados se obrigatórios por lei)                                                                                                    |
| Guardou uma cópia da proposta (recomendado)                                                                                                    |                                                                                                    |
| Para mais informação leia os termos e condições da proposta completos no link abaixo                                                                                                    |                                                                                                    |
| I Li e aceto os <u>termos e contígilos</u> para a submissão                                                                                                    | Temos a informação que tem o seguinte número de selos temporais disponíveis, da entidade formecedora <b>DigitalSignGovPT:</b> A acção que está prestes a executar, requere 1 selos temporais. |
|                                                                                                    | Cancellar Submeter propostas                                                                                                    |

VORTA

No Painel de Submissão tem disponíveis algumas recomendações referentes à submissão de propostas a procedimentos de Âmbito

Público (Ajustes Diretos, Concursos Públicos...). Estas recomendações contemplam o seguinte:

- Verificar que todos os Documentos obrigatórios estão anexos à sua proposta, no passo Documentos;
   Verificar que está a utilizar o certificado correto para submeter a proposta (se obrigatório por lei);
- Efetuar uma cópia da proposta antes da submissão.

## Gestão de Oportunidades – Colocação de Esclarecimentos e Erros e Omissões

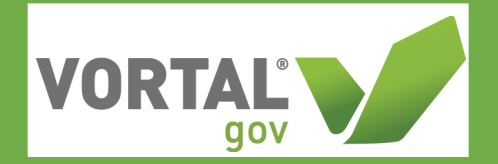

1. Para a colocação de "Esclarecimentos" ou "Erro e Omissões" deverá aceder á "Pasta da Oportunidade", na "Pasta da Oportunidade" abaixo da Time Line irá visualizar as caixas correspondentes a cada uma destas ações, bastanto carregar o botão "criar" (caso o prazo para a colocação de Esclarecimentos ou Erros e Omissões já tenha terminado o botão criar deixa de estar disponível)

| ecepção de propostas | Previsão de Abertura das Propos         | tas       |
|----------------------|-----------------------------------------|-----------|
|                      | 12/05/2017                              |           |
|                      | MENSAGENS                               | Criar     |
|                      | Sem mensagens                           |           |
|                      | (?) ESCLARECIMENTOS                     | Criar     |
|                      | Não tem nenhum esclarecim               | ento      |
| Opções 🗸             | ERROS E OMISSÕES                        | Criar     |
|                      | Não tem nenhuma mensagem de<br>omissões | e erros e |
| Opções 🗸             | 📌 LISTA DE PROPOSTAS                    |           |
|                      | Sem propostas                           |           |

## Gestão de Oportunidades – Colocação de Esclarecimentos e Erros e Omissões

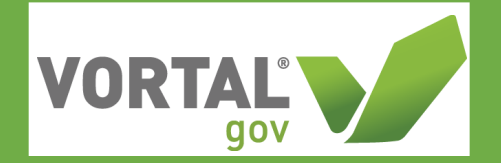

2. Após carregar no botão "Criar" irá encontrar o campo de criação e envio de mensagens, deverá preencher a informação solicitada, "Assunto" e "Corpo de texto da mensagem", caso pretenda poderá também "Anexar" documentação, após o preenchimento da informação bastará carregar no Botão "Assinar e Enviar"

| Mensagem          |                                                   | 1       | ld de página: 77000349 SMARTY-ajuda 🤅 |
|-------------------|---------------------------------------------------|---------|---------------------------------------|
| E Cancelar        |                                                   | Guardar | r como Rascunho Assinar e Enviar      |
| Dados Gerais      |                                                   |         |                                       |
|                   |                                                   |         |                                       |
|                   | Da Entidade: Fornece Farm, Lda                    |         |                                       |
|                   | Destinatários Raquel Teste                        |         |                                       |
|                   | Tipo Esclarecimentos                              |         |                                       |
|                   | Assunto *                                         |         |                                       |
|                   |                                                   |         |                                       |
|                   | Ficheiros Anexar / Ir para Documentos da Entidade |         |                                       |
|                   |                                                   |         |                                       |
| Corpo da mensagem |                                                   |         |                                       |
|                   |                                                   |         |                                       |
|                   | Mensagem Modelo Seleccione                        | V       |                                       |
| BIU               | Ξ <b>Ξ ウ (™</b> ∞ 薬                               |         |                                       |
|                   |                                                   |         |                                       |
|                   |                                                   |         |                                       |